# **Configure Cert Mapping for Secure Client Auth on FTD via FMC**

# Contents

| Introduction                                                             |
|--------------------------------------------------------------------------|
| Prerequisites                                                            |
| Requirements                                                             |
| Components Used                                                          |
| Background Information                                                   |
| Network Diagram                                                          |
| Configurations                                                           |
| Configuration in FMC                                                     |
| Step 1. Configure FTD Interface                                          |
| Step 2. Confirm Cisco Secure Client License                              |
| Step 3. Add IPv4 Address Pool                                            |
| Step 4. Add Group Policy                                                 |
| Step 5. Add FTD Certificate                                              |
| Step 6. Add Policy Assignment for Engineer Connection Profile            |
| Step 7. Configure Details for Engineer Connection Profile                |
| Step 8. Configure Secure Client Image for Engineer Connection Profile    |
| Step 9. Configure Access and Certificate for Engineer Connection Profile |
| Step 10. Confirm Summary for Engineer Connection Profile                 |
| Step 11. Add Connection Profile for Manager VPN Client                   |
| Step 12. Add Certificate Map                                             |
| Step 13. Bind Certificate Map to Connection Profile                      |
| Confirm in FTD CLI                                                       |
| Confirm in VPN Client                                                    |
| Step 1. Confirm Client Certificate                                       |
| Step 2. Confirm CA                                                       |
| Verify                                                                   |
| Step 1. Initiate VPN Connection                                          |
| Step 2. Confirm Active Sessions in FMC                                   |
| Step 3. Confirm VPN Sessions in FTD CLI                                  |
| Troubleshoot                                                             |
| Related Information                                                      |
|                                                                          |

# Introduction

This document describes how to set up Cisco Secure Client with SSL on FTD via FMC using certificate mapping for authentication.

# Prerequisites

## Requirements

Cisco recommends that you have knowledge of these topics:

- Cisco Firepower Management Center (FMC)
- Firewall Threat Defense (FTD) Virtual
- VPN Authentication Flow

### **Components Used**

- Cisco Firepower Management Center for VMWare 7.4.1
- Cisco Firewall Threat Defense Virtual 7.4.1
- Cisco Secure Client 5.1.3.62

The information in this document was created from the devices in a specific lab environment. All of the devices used in this document started with a cleared (default) configuration. If your network is live, ensure that you understand the potential impact of any command.

# **Background Information**

Certificate mapping is a method used in VPN connections where a client certificate is mapped to a local user account, or attributes within the certificate are used for authorization purposes. This is a process where a digital certificate is used as a means of identifying a user or device. By using certificate mapping, it leverages the SSL protocol to authenticate users without the need for them to input credentials.

This document describes how to authenticate the Cisco Secure Client using the common name from an SSL certificate.

These certificates contain a common name within them, which is used for authorization purposes.

- CA : ftd-ra-ca-common-name
- Engineer VPN Client Certificate: vpnEngineerClientCN
- Manager VPN Client Certificate: vpnManagerClientCN
- Server Certificate: 192.168.1.200

# **Network Diagram**

This image shows the topology that is used for the example of this document.

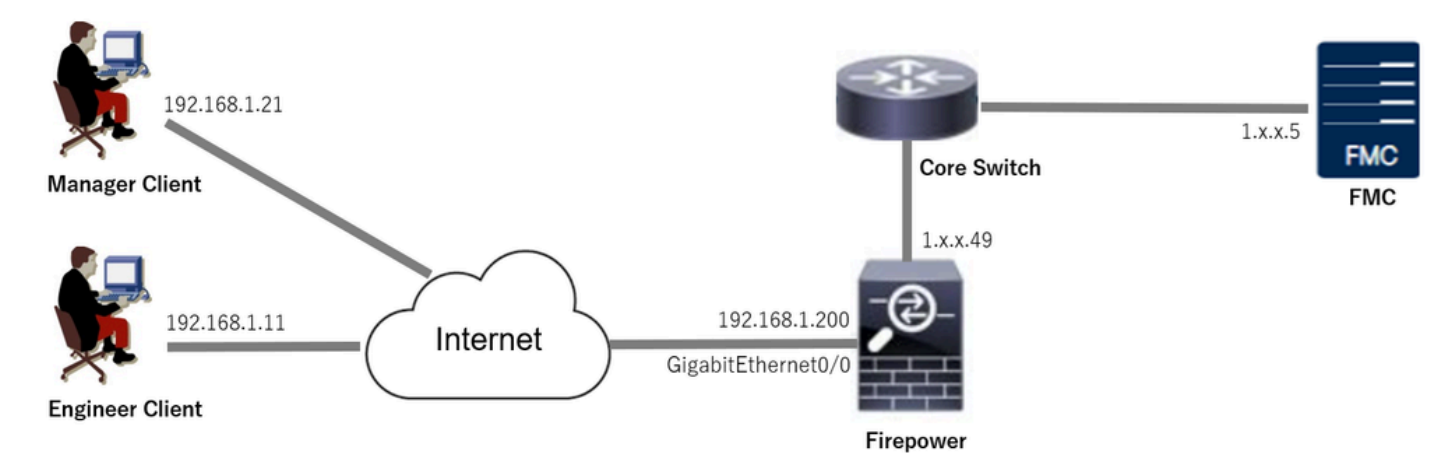

# Configurations

## **Configuration in FMC**

#### **Step 1. Configure FTD Interface**

Navigate to**Devices > Device Management**, edit the target FTD device, config outside interface for FTD in**Interfaces**tab.

For GigabitEthernet0/0,

- Name: outside
- Security Zone: outsideZone
- IP Address: 192.168.1.200/24

| Firewall Management Center<br>Devices / Secure Firewall Interfaces | Overview     | Analysis | Policies | Devices | Objects Integration       |                | Deplo        | y Q     | <b>6</b> < | > 0       | admin v dod | SECURE |
|--------------------------------------------------------------------|--------------|----------|----------|---------|---------------------------|----------------|--------------|---------|------------|-----------|-------------|--------|
| Line Routing     Interfaces     Inline Sets     DHCP     VTEP      |              |          |          |         |                           |                |              |         |            |           |             |        |
| All Interfaces Virtual Tunnels Add Interfaces Add Interfaces       |              |          |          |         |                           |                |              |         |            | erfaces 🔻 |             |        |
| Interface                                                          | Logical Name | Туре     | Security | Zones   | MAC Address (Active/Stand | by) IP Address |              | Path M  | lonitoring | Virt      | tual Router |        |
| Management0/0                                                      | management   | Physical |          |         |                           |                |              | Disable | d          | Glo       | bal         | ۹.⊲    |
| GigabitEthemet0/0                                                  | outside      | Physical | outsideZ | one     |                           | 192.168.1.20   | 0/24(Static) | Disable | d          | Glo       | bal         | /      |

FTD Interface

Step 2. Confirm Cisco Secure Client License

Navigate to**Devices > Device Management**, edit the target FTD device, confirm the Cisco Secure Client license in**Device**tab.

|   | Firewall Management Center<br>Devices / Secure Firewall Device Summary | Overview Analy         | sis Policies Devices                                                                  | Objects Integration     |        | Deploy          | ९ 💕 🌣 🛛                  | admin ~ diada     | SECURE |
|---|------------------------------------------------------------------------|------------------------|---------------------------------------------------------------------------------------|-------------------------|--------|-----------------|--------------------------|-------------------|--------|
| 1 | sco Firepower Threat Defense for VMware                                |                        | License                                                                               |                         | Ø      |                 |                          |                   |        |
|   | Device Routing Interfaces Inline S                                     | ets DHCP VTEP          | License Types<br>Performance Tier:                                                    | FTDv5 - 100 Mbps        | T      |                 |                          |                   |        |
|   | General                                                                | 11                     | Essentials:                                                                           | 2                       |        | m               |                          | <b>G</b> G        |        |
|   | Name:                                                                  | 1.11.1.4               | Export-Controlled Features:                                                           | S .                     |        |                 | Cisco Firepower Threat D | efense for VMware |        |
|   | Transfer Packets:                                                      | Ye                     | Malware Defense:                                                                      |                         |        |                 |                          | 9A33F35ANSU       |        |
|   | Troubleshoot:                                                          | Logs CLI Download      | IPS:                                                                                  |                         |        |                 | 202                      | 4-06-14 07:38:47  |        |
|   | Mode:                                                                  | Routes                 | Contine                                                                               |                         |        | lone:           |                          | UTC (UTC+0:00)    |        |
|   | Compliance Mode:                                                       | None                   | Carner:                                                                               |                         |        | n:              |                          | 7.4.1             |        |
|   | Performance Profile:                                                   | Defaul                 | URL:                                                                                  |                         |        | one setting for |                          | UTC (UTC+0:00)    |        |
|   | TLS Crypto Acceleration:                                               | Disable                | Secure Client Premier:                                                                |                         |        | ased Rules:     |                          |                   |        |
|   |                                                                        |                        | Secure Client Advantage:                                                              |                         |        |                 |                          |                   |        |
|   | Device Configuration:                                                  | Import Export Download | Secure Client VPN Only:                                                               |                         |        |                 |                          |                   |        |
|   | OnBoarding Method:                                                     | Registration Ke        | If a device already has Secure Client VPN<br>Secure Client Deemler or Secure Client A | I Only they cannot have |        |                 |                          |                   |        |
|   |                                                                        |                        | has Secure Client Premier or Secure Client Av<br>have Secure Client VPN Only          | nt Advantage it cannot  |        |                 |                          |                   |        |
|   | Inspection Engine                                                      |                        | nere occase onen trittoniy                                                            |                         |        | gement          |                          | /=0               |        |
|   | Inspection Engine:                                                     | Snort                  |                                                                                       |                         | Cancel | e Host Address: |                          | 1.15413.49        |        |
|   | Revert to Snort 2                                                      |                        |                                                                                       |                         | Save   | dary Address:   |                          |                   |        |

Secure Client License

#### Step 3. Add IPv4 Address Pool

Navigate to**Object > Object Management > Address Pools > IPv4 Pools**, click**Add IPv4 Pools**button.

| Firewall Manageme<br>Objects / Object Manageme | nt Center Overview Analysis Policies Devices Objects Integration                                                                              | Deploy 🔍 💕 🌣 🕼        | admin ~ thete SECURE |  |  |  |  |  |  |  |
|------------------------------------------------|----------------------------------------------------------------------------------------------------|-----------------------|----------------------|--|--|--|--|--|--|--|
| > AAA Server                                   | IPv4 Pools                                                                                                    | Add IPv4 Pools Q Filt | ler                  |  |  |  |  |  |  |  |
| Access List     Address Pools                  | IPv4 pool contains list of IPv4 addresses, it is used for management/diagnostic interface with clustering, or for VPN remote access profiles. |                       |                      |  |  |  |  |  |  |  |
| IPv4 Pools<br>IPv6 Pools                       | Name                                                                                                    | Value                 | Override             |  |  |  |  |  |  |  |
| Application Filters<br>AS Path                 | No records to display                                                                                                    |                       |                      |  |  |  |  |  |  |  |
| RSD Template                                   |                                                                                                    |                       |                      |  |  |  |  |  |  |  |

Add IPv4 Address Pool

Input necessary information to create an IPv4 address pool for engineer VPN client.

- Name: ftd-vpn-engineer-pool
- IPv4 Address Range: 172.16.1.100-172.16.1.110
- Mask: 255.255.255.0

# Edit IPv4 Pool

| 1.2 | 1 |    | - |    |  |
|-----|---|----|---|----|--|
| -8  | E | 5  | 8 | B. |  |
| 38  |   | 24 | 8 | H  |  |
| 13  |   |    |   | r  |  |
|     | 7 | -  |   |    |  |
|     |   |    |   |    |  |

| Name*                                                                                       |                                                           |        |      |
|---------------------------------------------------------------------------------------------|-----------------------------------------------------------|--------|------|
| ftd-vpn-engineer-pool                                                                       |                                                           |        |      |
| Description                                                                                 |                                                           |        |      |
|                                                                                             |                                                           |        |      |
| IPv4 Address Range*                                                                         |                                                           |        |      |
| 172.16.1.100-172.16.1.110                                                                   | )                                                         |        |      |
| Format: ipaddr-ipaddr e.g., 10                                                              | 0.72.1.1-10.72.1.150                                      |        |      |
| Mask*                                                                                       |                                                           |        |      |
| 255.255.255.0                                                                               |                                                           |        |      |
| Allow Overrides                                                                             |                                                           |        |      |
| Configure device overrides in the<br>avoid IP address conflicts in case<br>multiple devices | e address pool object to<br>se of object is shared across |        |      |
| <ul> <li>Override (0)</li> </ul>                                                            |                                                           |        |      |
|                                                                                             |                                                           |        |      |
|                                                                                             |                                                           | Cancel | Save |

IPv4 Address Pool for Engineer VPN Client

Input necessary information to create an IPv4 address pool for manager VPN client.

- Name: ftd-vpn-manager-pool
  IPv4 Address Range: 172.16.1.120-172.16.1.130
  Mask: 255.255.255.0

# Add IPv4 Pool

| Name*                                                                                                    |                           |                      |
|----------------------------------------------------------------------------------------------------|---------------------------|----------------------|
| ftd-vpn-manager-pool                                                                                                    |                           |                      |
| Description                                                                                                    |                           |                      |
|                                                                                                    |                           |                      |
|                                                                                                    |                           |                      |
| IPv4 Address Range*                                                                                                    |                           |                      |
| 172.16.1.120-172.16.1.130                                                                                                    |                           |                      |
| Format: ipaddr-ipaddr e.g., 10.72.1.1-10.72.1.150                                                                                                    |                           |                      |
| Mask*                                                                                                    |                           |                      |
| 255 255 255 d                                                                                                    |                           |                      |
| 255.255.255.0                                                                                                    |                           |                      |
| Allow Overrides                                                                                                    |                           |                      |
| Configure device overrides in the address pool object to                                                                                                    |                           |                      |
| avoid IP address conflicts in case of object is shared across                                                                                                    |                           |                      |
| multiple devices                                                                                                    |                           |                      |
| <ul> <li>Override (0)</li> </ul>                                                                                                    |                           |                      |
|                                                                                                    |                           |                      |
|                                                                                                    |                           | _                    |
|                                                                                                    | Cancel                    | Save                 |
| IPv4 Address Pool for Manager VPN Client                                                                                                    |                           |                      |
|                                                                                                    |                           |                      |
| Confirm the new IPv4 address pools.                                                                                                    |                           |                      |
| Firewall Management Center Overview Analysis Policies Devices Objects Integration                                                                                                    | Deploy Q 💕 🌣 🌘            | admin ~ cisco SECURE |
| > AAA Server IPv4 Pools                                                                                                    | Add IPv4 Pools Q, Fi      | lter                 |
| Address Pools     IPv4 pool contains list of IPv4 addresses, it is used for management/diagnostic interface with clustering, or for VPN remote access profiles.     IPv4 Pools                                                                                                    |                           |                      |
| IPv6 Pools Name Application Filters Education and                                                                                                    | Value                     | Override             |
| AS Path International and Astronomic Astronomic Astrono | 172.16.1.120-172.16.1.130 | · /1                 |
| Cipher Suite List                                                                                                    |                           |                      |
| New IPv4 Address Pools                                                                                                    |                           |                      |

0

## **Step 4. Add Group Policy**

#### Navigate to**Object > Object Management > VPN > Group Policy**, click**Add Group Policy**button.

| Firewall Managemen               | t Center Overv                                    | ew Analysis                  | Policies         | Devices      | Objects           | Integration                                               | Deploy               | Q 💕       | ° 0         | ${\rm admin}  \sim $ | dialle SECURE  |
|----------------------------------|---------------------------------------------------|------------------------------|------------------|--------------|-------------------|-----------------------------------------------------------|----------------------|-----------|-------------|----------------------|----------------|
| PKI     Policy List     Port     | Group Policy                                      |                              |                  |              |                   |                                                           | Add Grou             | Policy    | Q Filter    |                      |                |
| > Prefix List<br>Route Map       | A Group Policy is a set<br>current connection pro | of attribute and va<br>file. | ue pairs, stored | in a group p | olicy object, the | at define the remote access VPN experience.The RADIUS aut | thorization server a | signs the | group polic | cy or it is obt      | ained from the |
| > Security Intelligence          | Name                                              |                              |                  |              |                   |                                                           |                      |           |             |                      |                |
| Sinkhole<br>SLA Monitor          | DfltGrpPolicy                                     |                              |                  |              |                   |                                                           |                      |           |             |                      | /i             |
| Time Range                       |                                                   |                              |                  |              |                   |                                                           |                      |           |             |                      |                |
| Time Zone<br>Tunnel Zone         |                                                   |                              |                  |              |                   |                                                           |                      |           |             |                      |                |
| URL                              |                                                   |                              |                  |              |                   |                                                           |                      |           |             |                      |                |
| VLAN Tag                         |                                                   |                              |                  |              |                   |                                                           |                      |           |             |                      |                |
| V VPN                            |                                                   |                              |                  |              |                   |                                                           |                      |           |             |                      |                |
| Custom Attribute<br>Group Policy |                                                   |                              |                  |              |                   |                                                           |                      |           |             |                      |                |

Add Group Policy

Input necessary information to create a group policy for the engineer VPN client.

- Name: ftd-vpn-engineer-grp
- VPN Protocols: SSL

| Add Group Policy                                                           |                                                                                                    | 0    |
|----------------------------------------------------------------------------|----------------------------------------------------------------------------------------------------|------|
| Name:*<br>ftd-vpn-engineer-grp                                             |                                                                                                    |      |
| General Secure Clie                                                        | ant Advanced                                                                                                    |      |
| VPN Protocols<br>IP Address Pools<br>Banner<br>DNS/WINS<br>Split Tunneling | /PN Tunnel Protocol:<br>Specify the VPN tunnel types that user can use. At least one tunneling m<br>must be configured for users to connect over a VPN tunnel.<br>SSL<br>IPsec-IKEv2 | iode |

Group Policy for Engineer VPN Client

Input necessary information to create a group policy for manager VPN client.

- Name: ftd-vpn-manager-grpVPN Protocols: SSL

# Add Group Policy

| Name:*<br>ftd-vpn-manager-gr |                                                                                                    |
|------------------------------|----------------------------------------------------------------------------------------------------|
| Description:                 |                                                                                                    |
|                              |                                                                                                    |
| General Secure               | Client Advanced                                                                                                    |
| VPN Protocols                | VPN Tunnel Protocol:                                                                                                    |
| IP Address Pools             | Specify the VPN tunnel types that user can use. At least one tunneling mode<br>must be configured for users to connect over a VPN tunnel. |
| Banner                       | SSL SSL                                                                                                    |
| DNS/WINS                     | IPsec-IKEv2                                                                                                    |
| Split Tunneling              |                                                                                                    |

Group Policy for Manager VPN Client

### Confirm the new group policies.

| Firewall Management Objects / Object Management | Center Overview                                                 | Analysis Polic        | cies Devices         | Objects         | Integration                                                      | Deploy      | Q       | 6        | ¢ 0       | admin $\sim$     | cisco SECURE    |
|-------------------------------------------------|-----------------------------------------------------------------|-----------------------|----------------------|-----------------|------------------------------------------------------------------|-------------|---------|----------|-----------|------------------|-----------------|
| > PKI * Policy List Port                        | Group Policy                                                    |                       |                      |                 |                                                                  | Add G       | oup Po  | licy     | Q, Filter | r                |                 |
| > Prefix List<br>Route Map                      | A Group Policy is a set of attri<br>current connection profile. | bute and value pairs, | stored in a group po | licy object, th | at define the remote access VPN experience. The RADIUS authorize | ition serve | r assig | ns the g | roup pol  | icy or it is obt | tained from the |
| > Security Intelligence                         | Name                                                            |                       |                      |                 |                                                                  |             |         |          |           |                  |                 |
| Sinkhole                                        | DfltGrpPolicy                                                   |                       |                      |                 |                                                                  |             |         |          |           |                  | 12              |
| SLA Monitor                                     |                                                                 |                       |                      |                 |                                                                  |             |         |          |           |                  |                 |
| Time Range                                      | ftd-vpn-engineer-grp                                            |                       |                      |                 |                                                                  |             |         |          |           |                  | /1              |
| Time Zone                                       | ftd-vpn-manager-grp                                             |                       |                      |                 |                                                                  |             |         |          |           |                  | 11              |
| Tunnel Zone                                     |                                                                 |                       |                      |                 |                                                                  |             |         |          |           |                  |                 |

New Group Policies

## Step 5. Add FTD Certificate

Navigate to**Object > Object Management > PKI > Cert Enrollment**, click**Add Cert Enrollment**button.

| Firewall Management<br>Objects / Object Management | Center Overview                                                 | Analysis Polici                                     | s Devices                               | Objects Integration                                               |                                               | Deploy              | ર 🔮 🌣 🛛         | admin 🗸          | cisco SECURE |
|----------------------------------------------------|-----------------------------------------------------------------|-----------------------------------------------------|-----------------------------------------|-------------------------------------------------------------------|-----------------------------------------------|---------------------|-----------------|------------------|--------------|
| Cipher Suite List   Community List                 | Cert Enrollment                                                 |                                                     |                                         |                                                                   |                                               | Add Cert Enro       | llment Q        |                  |              |
| DHCP IPv6 Pool Distinguished Name                  | A certificate enrollment obje<br>Certificates from the specifie | ct contains the Certifica<br>d CA. These activities | ion Authority (CA<br>ccur in your Priva | ) server information and enrollm<br>ite Key Infrastructure (PKI). | ent parameters that are required for creating | Certificate Signing | Requests (CSRs) | and obtaining le | dentity      |
| DNS Server Group  External Attributes              | Name                                                            |                                                     |                                         |                                                                   |                                               |                     | Туре            | Override         |              |
| Flie List     FlexConfig     Coolection            |                                                                 |                                                     |                                         | No r                                                              | cords to display                              |                     |                 |                  |              |
| Interface                                          |                                                                 |                                                     |                                         |                                                                   |                                               |                     |                 |                  |              |
| Network                                            |                                                                 |                                                     |                                         |                                                                   |                                               |                     |                 |                  |              |
| Cert Enrollment<br>External Cert Groups            |                                                                 |                                                     |                                         |                                                                   |                                               |                     |                 |                  |              |
|                                                    |                                                                 |                                                     |                                         |                                                                   |                                               |                     |                 |                  |              |

0

Input necessary information for FTD certificate and import a PKCS12 file from local computer.

- Name: ftd-vpn-cert
- Enrollment Type: PKCS12 File

# Add Cert Enrollment

| Name*<br>ftd-vpn-cert     |                                     |                                  |
|---------------------------|-------------------------------------|----------------------------------|
| Description               |                                     |                                  |
|                           |                                     |                                  |
| This certificate is aires | ady enrolled on devices.Remove the  | enrolment from                   |
| Device>Certificate pa     | ge to edit/delete this Certificate. |                                  |
| CA Information            | Certificate Parameters Key Rev      | vocation                         |
| Enrollment Type:          | PKCS12 File v                       |                                  |
| PKCS12 File*:             | ftdCert.pfx                         | Browse PKCS12 File               |
| Passphrase*:              |                                     |                                  |
| Validation Usage:         | SSL Client 🗹 SSL Client 🗌           | SSL Server                       |
|                           | Skip Check for CA flag in basic co  | instraints of the CA Certificate |
|                           |                                     |                                  |

3

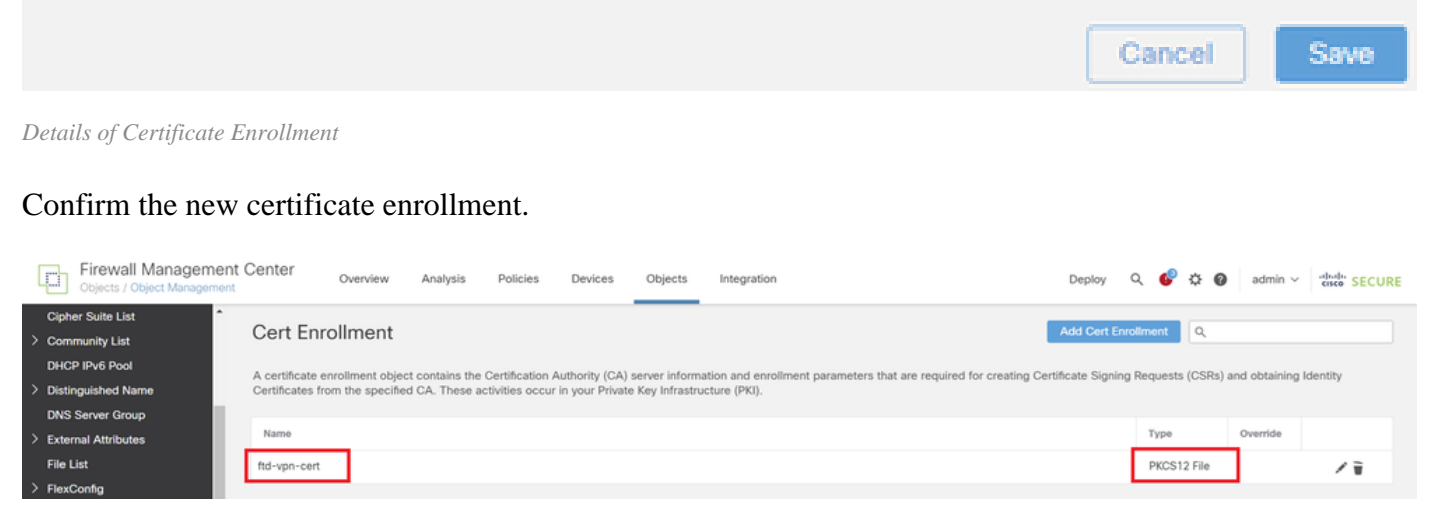

New Certificate Enrollment

Navigate to**Devices > Certificates**, click**Add** button.

| Firewall Manageme<br>Devices / Certificates | ent Center | Overview     | Analysis | Policies Devices Obje       | ects        | Integration           |        | Deploy | Q | ¢ | ° 0 | admin $\vee$ | cisco SECURE |
|---------------------------------------------|------------|--------------|----------|-----------------------------|-------------|-----------------------|--------|--------|---|---|-----|--------------|--------------|
| Filter<br>All Certificates                  | ¥          |              |          |                             |             |                       |        |        |   |   |     |              | Add          |
| Name                                        | Domain     | Enrollment T | ype      | Identity Certificate Expiry |             | CA Certificate Expiry | Status |        |   |   |     |              |              |
|                                             |            |              |          | No certi                    | ificates Ad | dd Certificates       |        |        |   |   |     |              | *            |

Add FTD Certificate

Input necessary information to bind the new certificate enrollment to FTD.

- Device: 1.x.x.49
- Cert Enrollment: ftd-vpn-cert

# Add New Certificate

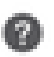

Add a new certificate to the device using cert enrollment object which is used to generate CA and identify certificate.

| Device*:          |   |   |
|-------------------|---|---|
| 1.154.0.49        | * |   |
| Cert Enrollment*: |   |   |
| ftd-vpn-cert      | Ŧ | • |

Cert Enrollment Details:

| Name:            | ftd-vpn-cert |
|------------------|--------------|
| Enrollment Type: | PKCS12 file  |
| Enrollment URL:  | N/A          |

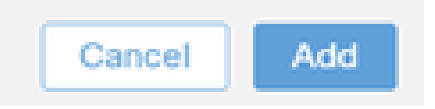

Bind Certificate to FTD

Confirm the status of the certificate binding.

| Firewall Managem<br>Devices / Certificates | ent Center | Overview     | Analysis | Policies           | Devices   | Objects | Integration           |        | Deploy | ۹ ( | P © 0 | admin      | cisco SI | ECURE |
|--------------------------------------------|------------|--------------|----------|--------------------|-----------|---------|-----------------------|--------|--------|-----|-------|------------|----------|-------|
| Filter<br>All Certificates                 | ¥          |              |          |                    |           |         |                       |        |        |     |       |            | Ad       | dd    |
| Name                                       | Domain     | Enrollment 1 | Туре     | Identity Certifica | te Expiry |         | CA Certificate Expiry | Status |        |     |       |            |          |       |
| ✓ mm 1.5.3 k.s.49                          |            |              |          |                    |           |         |                       |        |        |     |       | -          |          | ^     |
| ftd-vpn-cert                               | Global     | PKCS12 file  |          | Jun 16, 2025       |           |         | Jun 16, 2029          | CA AD  |        |     |       | <u>+</u> 8 | ? C 🗑    |       |

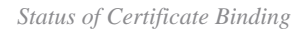

#### Step 6. Add Policy Assignment for Engineer Connection Profile

#### Navigate to**Devices > VPN > Remote Access**, click**Add**button.

| Firewall Management Center Overview Analysis Devices / VPN / Remote Access | Policies Devices Objects Integration           |               | Deploy Q 💕 🌣 🥝 | admin ~ stude SECURE |
|----------------------------------------------------------------------------|------------------------------------------------|---------------|----------------|----------------------|
|                                                                            |                                                |               |                | Add                  |
| Name                                                                       | Status                                         | Last Modified |                |                      |
|                                                                            | No configuration available Add a new configura | ation         |                |                      |
|                                                                            |                                                |               |                |                      |

Add Remote Access VPN

Input necessary information and clickNextbutton.

- Name: ftd-vpn-engineer
- VPN Protocols: SSL
- Targeted Devices: 1.x.x.49

| Firewall Management Center<br>Devices / VPN / Setup Wizard                                                                                                    | Deploy Q                                                                                                    | t 🚱 🌣 🕲 admin ∽ dinde SECURE |
|----------------------------------------------------------------------------------------------------|----------------------------------------------------------------------------------------------------|------------------------------|
| Remote Access VPN Policy Wizard         Policy Assignment       2 Connection Profile         3 Secure Client       4 Access & Certificate         5 Summ                                                                                                    | nary                                                                                                    |                              |
| Targeted Devices and Protocols     This wizard will guide you through the required minimal steps to configure the Remote Access VPN policy with a new user-defined connection profile.     Name:*   Itd-vpn-engineer   Description:   Description:   Imageted Devices:     Available Devices   Imageted Devices     Imageted Devices | Before You Start     Before you start, ensure the following configuration elements to be in place to complete Remote Access VPN Policy.      Authentication Server Configure LOCAL or Realm or RADULS Server Group or SSO to authenticate VPN clients.      Secure Client Package Make sure you have Secure Client package for VPN Client downloaded or you have the relevant Clisco client downloaded or you have the relevant Clisco Client downloaded or you have the relevant Clisco client formation and the units of the secure Client package Make sure you have Secure Client package for VPN Client downloaded or you have the relevant Clisco client downloaded or you have the relevant Clisco the units of the secure Secure Client package or VPN Client downloaded or you have the relevant Clisco client downloaded or you have the relevant Clisco the units of the secure Secure Client package or VPN Client downloaded or you have the relevant Clisco the units of the secure Secure Client package or VPN Client downloaded or you have the relevant Clisco the units of the units of |                              |
| 4                                                                                                    |                                                                                                    | Cancel Back Next             |

Policy Assignment

#### **Step 7. Configure Details for Engineer Connection Profile**

Input necessary information and clickNextbutton.

- Authentication Method: Client Certificate Only
- Username From Certificate: Map specific field
- Primary Field: CN (Common Name)
- Secondary Field: OU (Organizational Unit)
- IPv4 Address Pools: ftd-vpn-engineer-pool
- Group Policy: ftd-vpn-engineer-grp

| Firewall Management Center<br>Devices / VPN / Setup Wizard | Analysis Policies Devices Objects Integration                                                                                                    | Deploy | Q | <b>6</b> ° ¢ | 9      | admin $\checkmark$ | ence SECURE |
|------------------------------------------------------------|----------------------------------------------------------------------------------------------------|--------|---|--------------|--------|--------------------|-------------|
| Remote Access VPN Policy Wizard                            |                                                                                                    |        |   |              |        |                    |             |
|                                                            | 3 Secure Client & Access & Cartificate S. Summany                                                                                                    |        |   |              |        |                    |             |
|                                                            | o secure client o Access & Certoicate o Summary                                                                                                    |        |   |              |        |                    |             |
|                                                            | Connection Profile:                                                                                                    |        |   |              |        |                    |             |
|                                                            | Connection Profiles specify the tunnel group policies for a VPN connection. These policies pertain to creating the<br>tunnel itself, how AAA is accomplished and how addresses are assigned. They also include user attributes, which<br>are defined in group policies. |        |   |              |        |                    |             |
|                                                            | Connection Profile Name:* ttd-vpn-engineer                                                                                                    |        |   |              |        |                    |             |
|                                                            | This name is configured as a connection alias, it can be used to connect to the VPN gateway                                                                                                    |        |   |              |        |                    |             |
|                                                            | Authentication, Authorization & Accounting (AAA):                                                                                                    |        |   |              |        |                    |             |
|                                                            | Specify the method of authentication (AAA, certificates or both), and the AAA servers that will be used for VPN connections.                                                                                                    |        |   |              |        |                    |             |
|                                                            | Authentication Method: Client Certificate Only                                                                                                    |        |   |              |        |                    |             |
|                                                            | Username From<br>Certificate: Map specific field Use entire DN (Distinguished Name) as username                                                                                                    |        |   |              |        |                    |             |
|                                                            | Primary Field: CN (Common Name)                                                                                                    |        |   |              |        |                    |             |
|                                                            | Secondary Field: OU (Organisational Unit)                                                                                                    |        |   |              |        |                    |             |
|                                                            | Authorization Server: (Realm or RADRUS) +                                                                                                    |        |   |              |        |                    |             |
|                                                            | Accounting Server: (PADRUS) +                                                                                                    |        |   |              |        |                    |             |
|                                                            | Client Address Assignment:                                                                                                    |        |   |              |        |                    |             |
|                                                            | Client IP address can be assigned from AAA server, DHCP server and IP address pools. When multiple options are<br>selected, IP address assignment is tried in the order of AAA server. DHCP server and IP address pool.                                                 |        |   |              |        |                    |             |
|                                                            | Use AAA Server (Realm or RADIUS only)                                                                                                    |        |   |              |        |                    |             |
|                                                            | Use DHCP Servers                                                                                                    |        |   |              |        |                    |             |
|                                                            | Use IP Address Pools                                                                                                    |        |   |              |        |                    |             |
|                                                            | IPv4 Address Pools: ftd-vpn-engineer-pool                                                                                                    |        |   |              |        |                    |             |
|                                                            | IPv6 Address Pools:                                                                                                    |        |   |              |        |                    |             |
|                                                            | Group Policy:                                                                                                    |        |   |              |        |                    |             |
|                                                            | A group policy is a collection of user-oriented session attributes which are assigned to client when a VPN<br>connection is established. Select or create a Group Policy object.                                                                                        |        |   |              |        |                    |             |
|                                                            | Group Policy:* [ftd-vpn-engineer-grp +                                                                                                    |        |   |              |        |                    |             |
|                                                            | Edit Group Policy                                                                                                    |        | _ |              |        |                    |             |
|                                                            |                                                                                                    |        |   |              |        |                    |             |
|                                                            |                                                                                                    |        |   |              | Cancel | Back               | Next        |

Details of Connection Profile

### Step 8. Configure Secure Client Image for Engineer Connection Profile

## Select secure client image file and clickNextbutton.

| Firewall Management Center Ov<br>Devices / VPN / Setup Wizard | verview Analysis Policies D                                                       | Devices Objects Integration                                                                          |                                                          | Deploy Q | 6 0    | admin $\sim$ | cisco SECURE |
|---------------------------------------------------------------|-----------------------------------------------------------------------------------|----------------------------------------------------------------------------------------------------|----------------------------------------------------------|----------|--------|--------------|--------------|
| Remote Access VPN Policy Wizar                                | d                                                                                 |                                                                                                    |                                                          |          |        |              |              |
| 1 Policy Assignment 2 Connection Profile                      | e 3 Secure Client                                                                 | 4 Access & Certificate 5 Summar                                                                      | У                                                        |          |        |              |              |
|                                                               | Remote<br>User Secure Client                                                      | Internet Outside VPA                                                                                 | Inside Corporate<br>Resources                            |          |        |              | Î            |
|                                                               |                                                                                   |                                                                                                    |                                                          |          |        |              |              |
|                                                               | Secure Client Image                                                               |                                                                                                    |                                                          |          |        |              |              |
|                                                               | The VPN gateway can automatically of<br>connection is initiated. Minimize connect | download the latest Secure Client package to t<br>tion setup time by choosing the appropriate OS for | he client device when the VPN<br>r the selected package. |          |        |              |              |
|                                                               | Download Secure Client packages from                                              | Cisco Software Download Center.                                                                      |                                                          |          |        |              |              |
|                                                               |                                                                                   |                                                                                                    | Show Re-order buttons +                                  |          |        |              |              |
|                                                               | Secure Client File Object Name                                                    | Secure Client Package Name                                                                           | Operating System                                         |          |        |              |              |
|                                                               | cisco-secure-client-win-5.1.3.6                                                   | cisco-secure-client-win-5.1.3.62-webdeplo                                                            | Windows •                                                |          |        |              |              |
|                                                               |                                                                                   |                                                                                                    |                                                          |          |        |              |              |
| ۹                                                             |                                                                                   |                                                                                                    |                                                          |          |        |              |              |
|                                                               |                                                                                   |                                                                                                    |                                                          |          | Cancel | Back         | Next         |

#### Step 9. Configure Access and Certificate for Engineer Connection Profile

Select value for Interface group/Security Zone and Certificate Enrollment items, click Next button.

- Interface group/Security Zone: outsideZone
- Certificate Enrollment: ftd-vpn-cert

| Firewall Management Center Overview                                                        | Analysis Policies Devices Objects Integration                                                                                                    | Deploy Q 🧬 🌣 🕢 admin 🗸 🖏 SECURE |
|--------------------------------------------------------------------------------------------|----------------------------------------------------------------------------------------------------|---------------------------------|
| Remote Access VPN Policy Wizard           1 Policy Assignment         2 Connection Profile | 3) Secure Client (3) Access & Certificate (5) Summary                                                                                                    |                                 |
|                                                                                            | AAA Network Interface for Incoming VPN Access Select or create an Interface Group or a Security Zone that contains the network interfaces users will access for VPN connections. Interface group/Security Zone:* outsideZone + +                                                                                                    |                                 |
|                                                                                            | <ul> <li>All the devices must have interfaces as part of the Interface Group/Security Zone selected.</li> </ul>                                                                                                    |                                 |
|                                                                                            | Device Certificates Device Certificate (also called Identity certificate) identifies the VPN gateway to the remote access clients. Select a certificate which is used to authenticate the VPN gateway. Certificate Enrollment:*  ttd-vpn-cert  Access Control for VPN Traffic                                                                                       |                                 |
| -                                                                                          | All decrypted traffic in the VPN trained<br>All decrypted traffic from the Access Control Policy by default. Select<br>this option to bypass decrypted traffic from the Access Control Policy.<br>Suppose Access Control policy for decrypted traffic (sysopt permit-vpn)<br>This option, humasses the docess Control Policy, inspection, but VDN, filter, ACL, and | Canad Dark Inter                |

Details of Access and Certificate

#### Step 10. Confirm Summary for Engineer Connection Profile

Confirm the information entered for remote access VPN policy and click Finish button.

| ote Access VPN Polic  | cy Wizard                                                   |                                                                               |                                                                                                    |  |
|-----------------------|-------------------------------------------------------------|-------------------------------------------------------------------------------|----------------------------------------------------------------------------------------------------|--|
| licy Assignment 2 Cor | nection Profile 3 Secure Client                             | t (4) Access & Certificate (5)                                                | Summary                                                                                                    |  |
|                       | Remote Access VPN Policy C                                  | onfiguration                                                                  | Additional Configuration Requirements                                                                                                |  |
|                       | Firewall Management Center will conf                        | gure an RA VPN Policy with the following settings                             | After the withing completer the following                                                                                            |  |
|                       | Name:<br>Device Targets:                                    | ftd-vpn-engineer<br>1.154 J.49                                                | configuration needs to be completed for VPN to<br>work on all device targets.                                                        |  |
|                       | Connection Profile:                                         | ftd-vpn-engineer<br>ftd-vpn-engineer                                          | Access Control Policy Update                                                                                                    |  |
|                       | AAA:                                                        | Client Certificate Only                                                       | An Access Control rule must be defined to allow<br>VPN traffic on all targeted devices.                                              |  |
|                       | Username From Certificate:                                  | =                                                                             | NAT Exemption                                                                                                    |  |
|                       | Authorization Server:<br>Accounting Server:                 | -                                                                             | If NAT is enabled on the targeted devices, you<br>must define a NAT Policy to exempt VPN traffic.                                    |  |
|                       | Address Assignment:                                         |                                                                               | DNS Configuration                                                                                                    |  |
|                       | Address from AAA:<br>DHCP Servers:<br>Address Pools (IPv4): | -<br>ftd-vpn-engineer-pool                                                    | or CA Servers, configure DNS using FlexConfig<br>Policy on the targeted devices.                                                     |  |
|                       | Address Pools (IPv6):                                       | -                                                                             | Port Configuration                                                                                                    |  |
|                       | Group Policy:<br>Secure Client Images:                      | ftd-vpn-engineer-grp<br>cisco-secure-client-win-5.1.3.62-webdeploy-k9.pk<br>a | SSL will be enabled on port 443.<br>IPsec-IKEv2 uses port 500 and Client Services<br>will be enabled on port 443 for Secure Client   |  |
|                       | Interface Objects:<br>Device Certificates:                  | outsideZone<br>ftd-vpn-cert                                                   | image download.NAT-Traversal will be enabled<br>by default and will use port 4500.<br>Please ensure that these ports are not used in |  |

Details of Remote Access VPN Policy

#### Step 11. Add Connection Profile for Manager VPN Client

#### Navigate to **Devices > VPN > Remote Access > Connection Profile**, click + button.

| Firewall Management Center<br>Devices / VPN / Edit Connection Profile | Analysis Policies Devices Objects Integration                                      | Deploy Q 💕 🌣 🚳       | admin ~ "dub SECURE         |
|-----------------------------------------------------------------------|------------------------------------------------------------------------------------|----------------------|-----------------------------|
| ftd-vpn-engineer                                                      |                                                                                    |                      | Save Cancel                 |
| Enter Description                                                     |                                                                                    |                      | Policy Assignments (1)      |
| Connection Profile Access Interfaces Advanced                         |                                                                                    | Local Realm: None    | Dynamic Access Policy: None |
|                                                                       |                                                                                    |                      | +                           |
| Name                                                                  | AAA                                                                                | Group Policy         |                             |
| DefaultWEBVPNGroup                                                    | Authentication: None<br>Authorization: None<br>Accounting: None                    | DfitGrpPolicy        | /1                          |
| ftd-vpn-engineer                                                      | Authentication: Client Certificate Only<br>Authorization: None<br>Accounting: None | ttd-vpn-engineer-grp | /1                          |

Add Connection Profile for Manager VPN Client

Input necessary information for connection profile and click **Save** button.

- Name: ftd-vpn-manager
  Group Policy: ftd-vpn-manager-grp
  IPv4 Address Pools: ftd-vpn-manager-pool

## Add Connection Profile

| Connection Profile:*      | ftd-vpn-manager     |     |
|---------------------------|---------------------|-----|
| Group Policy:*            | ftd-vpn-manager-grp | • + |
| Client Address Assignment | AAA Aliases         | •   |

IP Address for the remote clients can be assigned from local IP Address pools/DHCP Servers/AAA Servers. Configure the 'Client Address Assignment Policy' in the Advanced tab to define the assignment criteria.

Address Pools:

| Name                 | IP Address Range          |                      |
|----------------------|---------------------------|----------------------|
| ftd-vpn-manager-pool | 172.16.1.120-172.16.1.130 | ftd-vpn-manager-pool |

| DHCP Servers: |                        |        | +    |
|---------------|------------------------|--------|------|
| Name          | DHCP Server IP Address |        |      |
|               |                        |        |      |
|               |                        |        |      |
|               |                        |        |      |
|               |                        | Cancel | Save |

Details of Connection Profile for Manager VPN Client

#### Confirm new added connection profiles.

| Firewall Management Center Overview Devices / VPN / Edit Connection Profile Overview | Analysis Policies Devices                                                          | Objects Integration |                        | Deploy Q 🚱 🌣 🍘 ad     | Imin ~ crite SECURE                               |
|--------------------------------------------------------------------------------------|------------------------------------------------------------------------------------|---------------------|------------------------|-----------------------|---------------------------------------------------|
| ftd-vpn-engineer                                                                     |                                                                                    |                     |                        | You have unsaved chan | ges Save Cancel                                   |
| Enter Description                                                                    |                                                                                    |                     |                        |                       |                                                   |
|                                                                                      |                                                                                    |                     | Lo                     | cal Realm: None Dyna  | Policy Assignments (1)<br>mic Access Policy: None |
| Connection Profile Access Interfaces Advanced                                        |                                                                                    |                     |                        |                       |                                                   |
|                                                                                      |                                                                                    |                     |                        |                       |                                                   |
|                                                                                      |                                                                                    |                     |                        |                       | +                                                 |
| Name                                                                                 | AAA                                                                                |                     | Group Policy           |                       |                                                   |
| DefaultWEBVPNGroup                                                                   | Authentication: None<br>Authorization: None<br>Accounting: None                    |                     | DfltGrpPolicy          |                       | /1                                                |
| ftd-vpn-engineer                                                                     | Authentication: Client Certificate Only<br>Authorization: None<br>Accounting: None |                     | 📑 ftd-vpn-engineer-grp |                       | /i                                                |
| ftd-vpn-manager                                                                      | Authentication: Client Certificate Only<br>Authorization: None<br>Accounting: None |                     | 🖹 ftd-vpn-manager-grp  |                       | /1                                                |

Confirm Added Connection Profiles

+

#### Step 12. Add Certificate Map

Navigate to **Objects > Object Management > VPN > Certificate Map**, click **AddCertificate Map** button.

| Firewall Manageme<br>Objects / Object Manageme | ent Center Ove       | erview Analysis       | Policies         | Devices     | Objects            | Integration                                     | Deploy Q                              | 🖗 🌣 🔞 🏻 admin 🗸            | cisco SECURE    |
|------------------------------------------------|----------------------|-----------------------|------------------|-------------|--------------------|-------------------------------------------------|---------------------------------------|----------------------------|-----------------|
| > PKI<br>Policy List                           | Certificate N        | dap                   |                  |             |                    |                                                 | Add Certificate Map                   | a a                        |                 |
| Port                                           |                      |                       |                  |             |                    |                                                 |                                       |                            |                 |
| > Prefix List                                  | Certificate Map Obje | ect is used to provid | e an association | between a r | eceived certificat | e and a Remote Access VPN connection profile.If | a received certificate matches the ru | ules contained in the cert | ficate map, the |
| Route Map                                      | connection is associ | lated with the speci  | ieu connection p | come.       |                    |                                                 |                                       |                            |                 |
| > Security Intelligence                        | Name                 |                       |                  |             |                    |                                                 |                                       | Value                      |                 |
| Sinkhole                                       |                      |                       |                  |             |                    |                                                 |                                       |                            |                 |
| SLA Monitor                                    |                      |                       |                  |             |                    | No records to display                           |                                       |                            |                 |
| Time Range                                     |                      |                       |                  |             |                    |                                                 |                                       |                            |                 |
| Time Zone                                      |                      |                       |                  |             |                    |                                                 |                                       |                            |                 |
| Tunnel Zone                                    | _                    |                       |                  |             |                    |                                                 |                                       |                            |                 |
| URL                                            |                      |                       |                  |             |                    |                                                 |                                       |                            |                 |
| Variable Set                                   |                      |                       |                  |             |                    |                                                 |                                       |                            |                 |
| VLAN Tag                                       |                      |                       |                  |             |                    |                                                 |                                       |                            |                 |
| V VPN                                          |                      |                       |                  |             |                    |                                                 |                                       |                            |                 |
| Certificate Map                                |                      |                       |                  |             |                    |                                                 |                                       |                            |                 |
| Custom Attribute                               |                      |                       |                  |             |                    |                                                 |                                       |                            |                 |

Add Certificate Map

Input necessary information for the certificate map of the engineer VPN client and click **Save** button.

• Map Name: cert-map-engineer

Add Certificate Map

• Mapping Rule: CN (Common Name) Equals vpnEngineerClientCN

| Map<br>co<br>Map<br>Cor | o Name*:<br>ert-map-engineer<br>oping Rule<br>afigure the certificate m | atching rule     |          | Add             | I Rule |
|-------------------------|-------------------------------------------------------------------------|------------------|----------|-----------------|--------|
| #                       | Field                                                                   | Component        | Operator | Value           |        |
| 1                       | Subject                                                                 | CN (Common Name) | Equals   | vpnEngineerClie | /1     |

| Cancel Save |
|-------------|
|-------------|

0

Input necessary information for the certificate map of the manager VPN client and click Save button.

- Map Name: cert-map-manager
- Mapping Rule: CN (Common Name) Equals vpnManagerClientCN

#### Add Certificate Map

| Map Na<br>cert- | ame*:<br>map-manager<br>ig Rule | tching rule      |          | Add            | d Rule |
|-----------------|---------------------------------|------------------|----------|----------------|--------|
| #               | Field                           | Component        | Operator | Value          |        |
| 1               | Subject                         | CN (Common Name) | Equals   | vpnManagerClie | 11     |

0

Cancel Save Certificate Map for Manager Client Confirm new added certificate maps. Firewall Management Center Overview Analysis Policies Devices Objects Integration Q 🚱 🌣 🔞 admin 🗸 🖏 SECURE Deplos te Map Policy List Certificate Map Port Certificate Map Object is used to provide an association betwee connection is associated with the specified connection profile. s the rules contained in the certificate map, the > Prefix List Route Map rity In Valu Sir cert-map-engineer 1 Criteria 11 SLA Monitor 1 Criteria 11 Time Range ert-mapnage

New Certificate Maps

Step 13. Bind Certificate Map to Connection Profile

Navigate to **Devices > VPN > Remote Access**, edit **ftd-vpn-engineer**. Then, navigate to **Advanced** 

#### > Certificate Maps, click Add Mapping button.

| Firewall Managem<br>Devices / VPN / Edit Advar                                                                            | ent Center Overview Analys                                                                                                    | is Policies Devices                                                                                                    | Objects Integration                                                            | Deploy Q 💕 🔅 (                                       | admin v cisco SECURE                                  |
|----------------------------------------------------------------------------------------------------|----------------------------------------------------------------------------------------------------|----------------------------------------------------------------------------------------------------|--------------------------------------------------------------------------------|------------------------------------------------------|-------------------------------------------------------|
| ftd-vpn-engineer                                                                                                    |                                                                                                    |                                                                                                    |                                                                                | You have unsat                                       | wed changes Save Cancel                               |
| Enter Description Connection Profile Access In                                                                            | terfaces Advanced                                                                                                    |                                                                                                    |                                                                                | Local Realm: None                                    | Policy Assignments (1)<br>Dynamic Access Policy: None |
| Secure Client Images<br>V Secure Client Customization<br>GUI Text and Messages<br>Icons and Images<br>Scripts<br>Binaries | General Settings for Connection<br>The device processes the policies in the of<br>Use group URL if group URL and C<br>Use the configured rules to match<br>Certificate to Connection Proficient request is checked against each Cribe chosen. | on Profile Mapping<br>order listed below until it finds a ma<br>certificate Map match different C<br>a certificate to a Connection Pro<br>le Mapping<br>artificate Map, associated Connecti<br>Manping. | tch<br>onnection Profiles<br>file<br>on Profile will be used when rules are ma | atched. If none of the Certificate Map is matched, ( | default connection profile will                       |
| Localized Installer Transform:                                                                                            |                                                                                                    |                                                                                                    | Ourseating Profile                                                             |                                                      | Add mapping                                           |
| Address Assignment Policy                                                                                                 | Certificate Map                                                                                                    |                                                                                                    | Connection Profile                                                             |                                                      |                                                       |
| Certificate Maps                                                                                                    |                                                                                                    |                                                                                                    | No Records Found                                                               |                                                      |                                                       |
| Group Policies                                                                                                    |                                                                                                    |                                                                                                    |                                                                                |                                                      |                                                       |

Bind Certificate Map

Binding certificate map to connection profile for engineer VPN client.

- Certificate Map Name: cert-map-engineer
- Connection Profile: ftd-vpn-engineer

Add Connection Profile to Certificate Map

Choose a Certificate Map and associate Connection Profiles to selected Certificate Map.

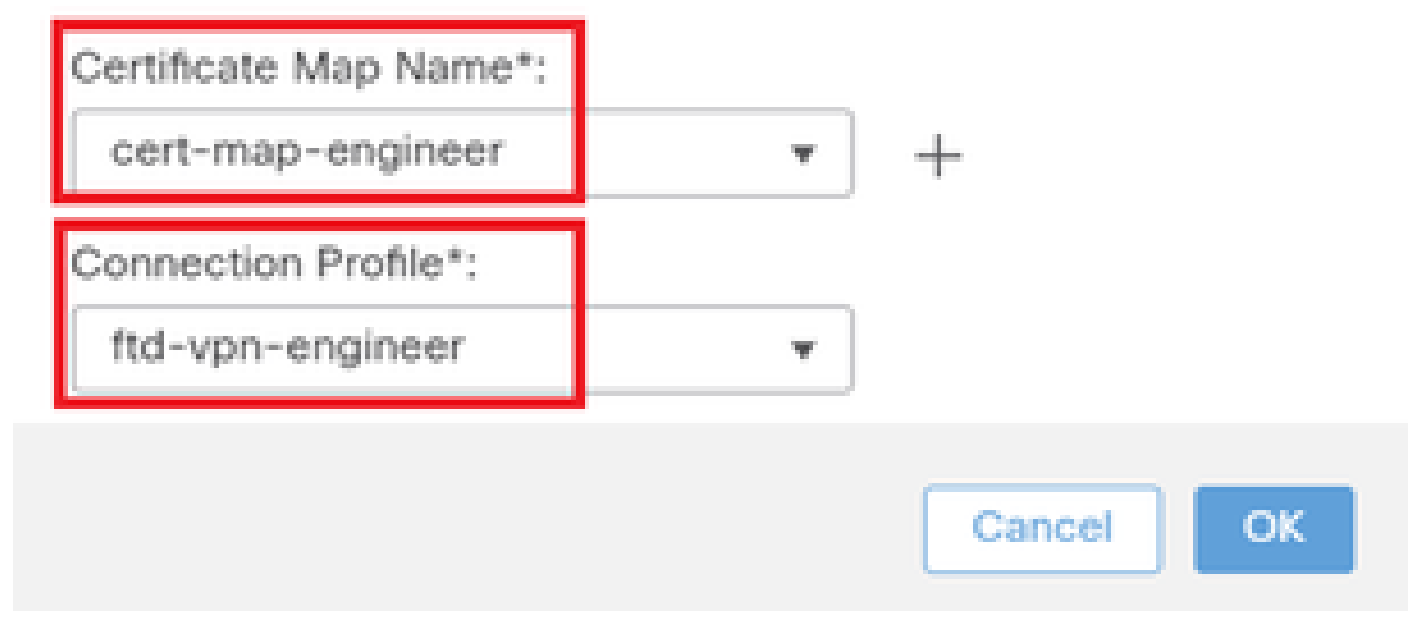

Binding Certificate Map for Engineer VPN Client

Binding certificate map to connection profile for manager VPN client.

- Certificate Map Name: cert-map-manager
- Connection Profile: ftd-vpn-manager

Choose a Certificate Map and associate Connection Profiles to selected Certficate Map.

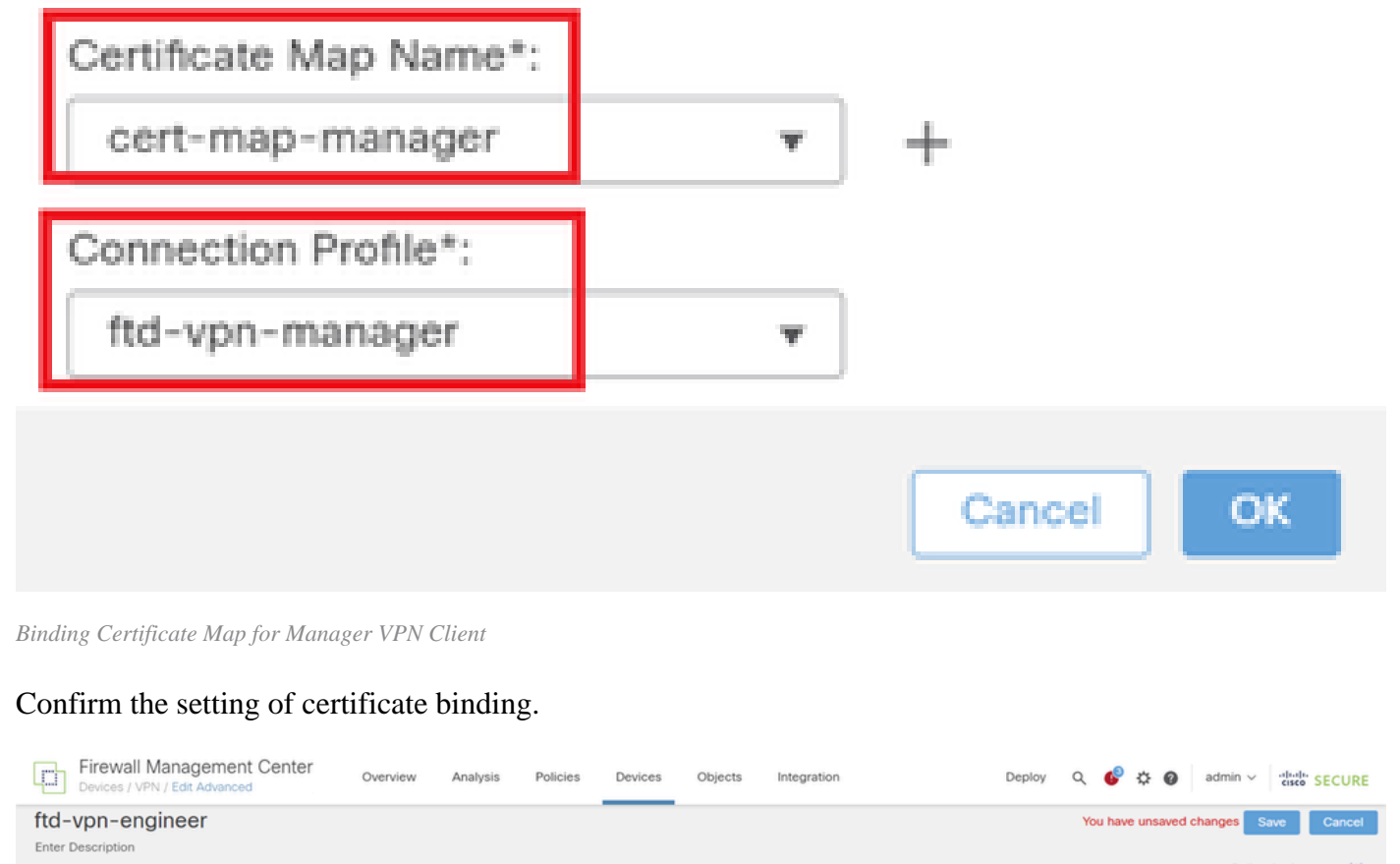

|                                                                                                    |                                                                                                    |                                                                         |                                         | Policy Assignments (1)                    |
|----------------------------------------------------------------------------------------------------|----------------------------------------------------------------------------------------------------|-------------------------------------------------------------------------|-----------------------------------------|-------------------------------------------|
|                                                                                                    |                                                                                                    |                                                                         | Local Realm: None                       | Dynamic Access Policy: None               |
| Connection Profile Access Inter                                                                          | faces Advanced                                                                                                    |                                                                         |                                         |                                           |
| Secure Client Images GUI Text and Messages Icons and Images Scripts Binaries Custom Installer Transforms | General Settings for Connection Profile Mapping<br>The device processes the policies in the order listed below until it finds a match<br>Use group URL if group URL and Certificate Map match different Conn<br>Certificate to configured rules to match a certificate to a Connection Profile<br>Certificate to Connection Profile Mapping<br>Client request is checked against each Certificate Map, associated Connection is<br>be chosen. | ection Profiles<br>Profile will be used when rules are matched. If none | e of the Certificate Map is matched, de | fault connection profile will Add Mapping |
| Localized Installer Transform<br>Address Assignment Policy                                               | Certificate Map                                                                                                    | Connection Profile                                                      |                                         |                                           |
| Certificate Maps                                                                                         | cert-map-engineer                                                                                                    | ftd-vpn-engineer                                                        |                                         | /1                                        |
| Group Policies                                                                                           | cert-map-manager                                                                                                    | ftd-vpn-manager                                                         |                                         | /1                                        |

Confirm Certificate Binding

### **Confirm in FTD CLI**

Confirm the VPN connection settings in the FTD CLI after deployment from the FMC.

```
// Defines IP of interface
interface GigabitEthernet0/0
nameif outside
```

0

security-level 0 ip address 192.168.1.200 255.255.255.0 // Defines a pool of addresses ip local pool ftd-vpn-engineer-pool 172.16.1.100-172.16.1.110 mask 255.255.255.0 ip local pool ftd-vpn-manager-pool 172.16.1.120-172.16.1.130 mask 255.255.255.0 // Defines Trustpoint for Server Certificate crypto ca trustpoint ftd-vpn-cert keypair ftd-vpn-cert crl configure // Server Certificate Chain crypto ca certificate chain ftd-vpn-cert certificate 22413df584b6726c 3082037c 30820264 a0030201 02020822 413df584 b6726c30 0d06092a 864886f7 . . . . . . quit certificate ca 5242a02e0db6f7fd 3082036c 30820254 a0030201 02020852 42a02e0d b6f7fd30 0d06092a 864886f7 . . . . . . quit // Defines Certificate Map for Engineer VPN Clients crypto ca certificate map cert-map-engineer 10 subject-name attr cn eq vpnEngineerClientCN // Defines Certificate Map for Manager VPN Clients crypto ca certificate map cert-map-manager 10 subject-name attr cn eq vpnManagerClientCN // Configures the FTD to allow Cisco Secure Client connections and the valid Cisco Secure Client images webvpn enable outside http-headers hsts-server enable max-age 31536000 include-sub-domains no preload hsts-client enable x-content-type-options x-xss-protection content-security-policy anyconnect image disk0:/csm/cisco-secure-client-win-5.1.3.62-webdeploy-k9.pkg 1 regex "Windows" anyconnect enable tunnel-group-list enable cache disable certificate-group-map cert-map-engineer 10 ftd-vpn-engineer certificate-group-map cert-map-manager 10 ftd-vpn-manager error-recovery disable // Configures the group-policy to allow SSL connections from manager VPN clients group-policy ftd-vpn-manager-grp internal group-policy ftd-vpn-manager-grp attributes banner none wins-server none dns-server none dhcp-network-scope none

vpn-simultaneous-logins 3 vpn-idle-timeout 30 vpn-idle-timeout alert-interval 1 vpn-session-timeout none vpn-session-timeout alert-interval 1 vpn-filter none vpn-tunnel-protocol ikev2 ssl-client split-tunnel-policy tunnelall ipv6-split-tunnel-policy tunnelall split-tunnel-network-list none default-domain none split-dns none split-tunnel-all-dns disable client-bypass-protocol disable vlan none address-pools none webvpn anyconnect ssl dtls enable anyconnect mtu 1406 anyconnect firewall-rule client-interface public none anyconnect firewall-rule client-interface private none anyconnect ssl keepalive 20 anyconnect ssl rekey time none anyconnect ssl rekey method none anyconnect dpd-interval client 30 anyconnect dpd-interval gateway 30 anyconnect ssl compression none anyconnect dtls compression none anyconnect modules value none anyconnect ask none default anyconnect anyconnect ssl df-bit-ignore disable // Configures the group-policy to allow SSL connections from engineer VPN clients group-policy ftd-vpn-engineer-grp internal group-policy ftd-vpn-engineer-grp attributes banner none wins-server none dns-server none dhcp-network-scope none vpn-simultaneous-logins 3 vpn-idle-timeout 30 vpn-idle-timeout alert-interval 1 vpn-session-timeout none vpn-session-timeout alert-interval 1 vpn-filter none vpn-tunnel-protocol ssl-client split-tunnel-policy tunnelall ipv6-split-tunnel-policy tunnelall split-tunnel-network-list none default-domain none split-dns none split-tunnel-all-dns disable client-bypass-protocol disable vlan none address-pools none webvpn anyconnect ssl dtls enable anyconnect mtu 1406 anyconnect firewall-rule client-interface public none anyconnect firewall-rule client-interface private none anyconnect ssl keepalive 20 anyconnect ssl rekey time none

```
anyconnect ssl rekey method none
anyconnect dpd-interval client 30
anyconnect dpd-interval gateway 30
anyconnect ssl compression none
anyconnect dtls compression none
anyconnect modules value none
anyconnect ask none default anyconnect
anyconnect ssl df-bit-ignore disable
// Configures the tunnel-group to use the certificate authentication for engineer VPN clients
tunnel-group ftd-vpn-engineer type remote-access
tunnel-group ftd-vpn-engineer general-attributes
address-pool ftd-vpn-engineer-pool
default-group-policy ftd-vpn-engineer-grp
tunnel-group ftd-vpn-engineer webvpn-attributes
authentication certificate
group-alias ftd-vpn-engineer enable
// Configures the tunnel-group to use the certificate authentication for manager VPN clients
tunnel-group ftd-vpn-manager type remote-access
tunnel-group ftd-vpn-manager general-attributes
address-pool ftd-vpn-manager-pool
default-group-policy ftd-vpn-manager-grp
tunnel-group ftd-vpn-manager webvpn-attributes
authentication certificate
```

#### **Confirm in VPN Client**

#### Step 1. Confirm Client Certificate

In engineer VPN client, navigate to**Certificates - Current User > Personal > Certificates**, check the client certificate used for authentication.

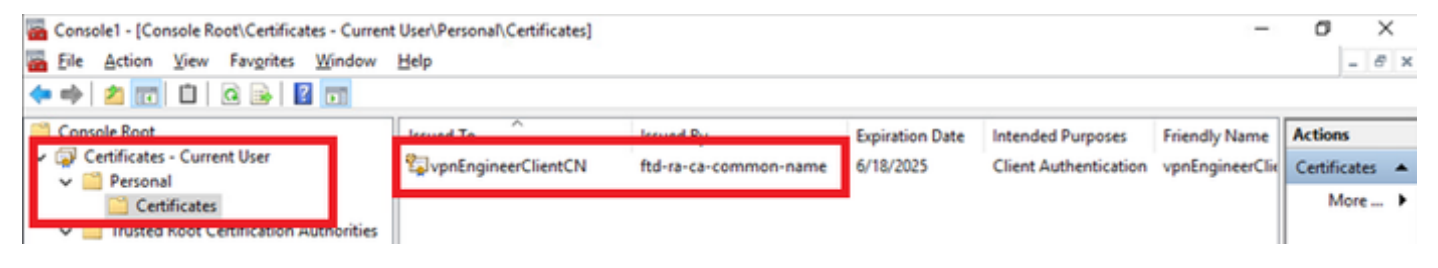

Confirm Certificate for Engineer VPN Client

Double click the client certificate, navigate to Details, check the detail of Subject.

• Subject: CN = vpnEngineerClientCN

| Certificate                                                               |                                 | × |
|---------------------------------------------------------------------------|---------------------------------|---|
| General Details Certification                                             | Path                            |   |
| Show: <all></all>                                                         | $\sim$                          |   |
| Field                                                                     | Value ^                         | 1 |
| Wald to                                                                   | Wednesday, June 18, 2025 5:     |   |
| 5 Subject                                                                 | vpnEngineerClientCN, vpnEngi    |   |
| Carl Concerney                                                            | RSA (2048 Bits)                 |   |
| Public key parameters                                                     | 05 00                           |   |
| Key Usage                                                                 | Digital Signature, Key Encipher |   |
| Enhanced Key Usage                                                        | Client Authentication (1.3.6.1  |   |
| Netscape Comment                                                          | xca certificate                 |   |
| The mhorist also ithm                                                     | cha1 V                          |   |
| CN = vpnEngineerClientCN<br>O = Cisco<br>L = Tokyo<br>S = Tokyo<br>C = JP |                                 |   |
|                                                                           | Edit Properties Copy to File    |   |
|                                                                           | OK                              |   |

Details of Engineer Client Certificate

In manager VPN client, navigate to**Certificates - Current User > Personal > Certificates**, check the client certificate used for authentication.

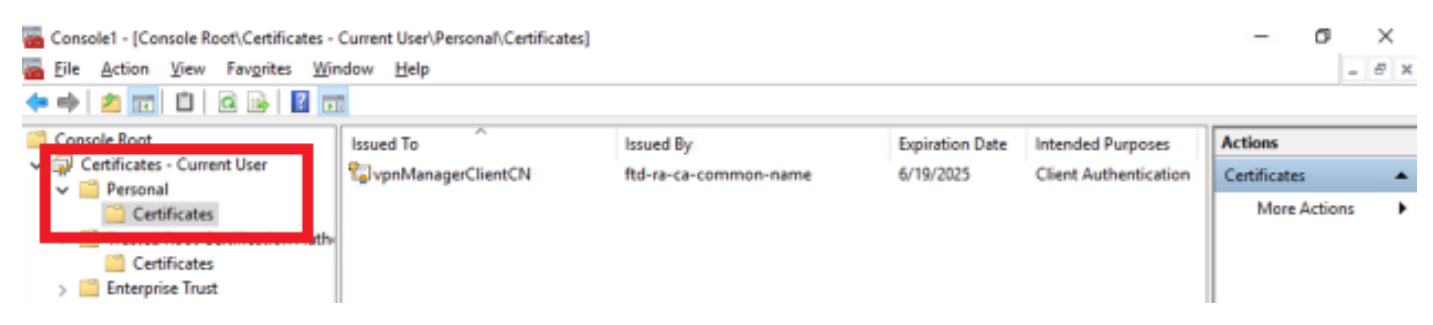

Confirm Certificate for Manager VPN Client

Double click the client certificate, navigate to **Details**, check the detail of **Subject**.

• Subject: CN = vpnManagerClientCN

# 💼 Certificate

| General                                           | Details                     | Certification Pat | h                               |   |
|---------------------------------------------------|-----------------------------|-------------------|---------------------------------|---|
| Show:                                             | <al></al>                   |                   | $\sim$                          |   |
| Field                                             |                             |                   | Value                           | ^ |
|                                                   |                             |                   | Thursday, June 19, 2025 9:41    |   |
| SU SU                                             | bject                       |                   | vpnManagerClientCN, vpnMan      |   |
| -                                                 | anc wey                     |                   | RSA (2048 Bits)                 |   |
| E Put                                             | blic key p                  | arameters         | 05 00                           |   |
| Ke                                                | y Usage                     |                   | Digital Signature, Key Encipher |   |
| () Eni                                            | hanced Ki                   | ey Usage          | Client Authentication (1.3.6.1  |   |
| Ne                                                | tscape Co                   | omment            | xca certificate                 |   |
| The second second                                 | mborint.                    | aloorithm         | cha1                            | Y |
| CN = V<br>C = Cis<br>L = Tok<br>S = Tok<br>C = JP | pnManag<br>co<br>tyo<br>tyo | erClientCN        |                                 | I |
|                                                   |                             | E                 | dit Properties Copy to File     |   |
|                                                   |                             |                   | 0                               | к |

х

Details of Manager Client Certificate

Step 2. Confirm CA

In both engineer VPN client and manager VPN client, navigate to**Certificates - Current User > Trusted Root Certification Authorities > Certificates**, check the CA used for authentication.

• Issued By: ftd-ra-ca-common-name

| 🜇 Console1 - [Console Root\Certificate                                            | es - Current User\Trusted Root Certification A | Authorities\Certificates]  |                 |                     | -              | σ×             |
|-----------------------------------------------------------------------------------|------------------------------------------------|----------------------------|-----------------|---------------------|----------------|----------------|
| Eile Action View Favorites                                                        | Window Help                                    |                            |                 |                     |                | - 8 ×          |
| 🗢 🔿 🙍 🚾 🖌 🖦  🖼                                                                    | 🔒 🛛 💼                                          |                            |                 |                     |                |                |
| Console Root                                                                      | Issued To                                      | Issued By                  | Expiration Date | Intended Purposes   | Friendly Nan ^ | Actions        |
| Certificates - Current User                                                       | <b>2</b> 127.0.0.1                             | 127.0.0.1                  | 5/17/2027       | Server Authenticati | duo-endpoir    | Certificates 🔺 |
| V Personal                                                                        | AAA Certificate Services                       | AAA Certificate Services   | 12/31/2028      | Client Authenticati | Sectigo (AAJ   | More b         |
|                                                                                   | Baltimore CyberTrust Root                      | Baltimore CyberTrust Root  | 5/12/2025       | Client Authenticati | DigiCert Balt  | more P         |
| <ul> <li>Inusted Koot Certification Authorities</li> <li>Certification</li> </ul> | Class 3 Public Primary Cer                     | Class 3 Public Primary Cer | 8/1/2028        | Client Authenticati | VeriSign Clas  | ftd-ra-ca 🔺    |
| Certificates                                                                      | COMODO RSA Certificati                         | COMODO RSA Certificati     | 1/18/2038       | Client Authenticati | Sectigo (forr  | More >         |
| Intermediate Certification Au                                                     | uthorities Copyright (c) 1997 Micros           | Copyright (c) 1997 Micros  | 12/30/1999      | Time Stamping       | Microsoft Til  |                |
| > Active Directory User Object                                                    | DESKTOP-VCKHRG1                                | DESKTOP-VCKHRG1            | 10/30/2022      | Server Authenticati | www.infraey    |                |
| > iii Trusted Publishers                                                          | DigiCert Assured ID Root                       | DigiCert Assured ID Root   | 11/9/2031       | <all></all>         | <none></none>  |                |
| > Untrusted Certificates                                                          | DigiCert Assured ID Root                       | DigiCert Assured ID Root   | 11/9/2031       | Client Authenticati | DigiCert       |                |
| > Initial Third-Party Root Certification                                          | n Authoriti 🛛 🗔 DigiCert Global Root CA        | DigiCert Global Root CA    | 11/9/2031       | Client Authenticati | DigiCert       |                |
| > Trusted People                                                                  | DigiCert Global Root G2                        | DigiCert Global Root G2    | 1/15/2038       | Client Authenticati | DigiCert Glol  |                |
| > Client Authentication Issuers                                                   | s 🔤 DigiCert High Assurance                    | DigiCert High Assurance    | 11/9/2031       | <all></all>         | <none></none>  |                |
| > Smart Card Trusted Roots                                                        | DigiCert High Assurance                        | DigiCert High Assurance    | 11/9/2031       | Client Authenticati | DigiCert       |                |
| > 🐼 Certificates (Local Computer)                                                 | DigiCert Trusted Root G4                       | DigiCert Trusted Root G4   | 1/15/2038       | Client Authenticati | DigiCert Tru:  |                |
|                                                                                   | TOT DOWN CA YO                                 | DCT D CA Y2                | 9/30/2021       | Client Authenticati | DST Root CA    |                |
|                                                                                   | 🔤 ftd-ra-ca-common-name                        | ftd-ra-ca-common-name      | /16/2029        | <all></all>         | <none></none>  |                |
|                                                                                   |                                                | orooanign                  | 3/18/2029       | Client Authenticati | GlobalSign R   |                |

Confirm CA

# Verify

## Step 1. Initiate VPN Connection

In engineer VPN client, initiate the Cisco Secure Client connection. No need to input the username and password, the VPN connected successfully.

| Scisco Secur | -                                                               |   | × |            |                  |  |
|--------------|-----------------------------------------------------------------|---|---|------------|------------------|--|
|              | AnyConnect VPN:<br>Connected to 192.168.1.200.<br>192.168.1.200 | ~ |   | Disconnect | nect             |  |
| 00:01:00     |                                                                 |   |   | 1          | Pv4              |  |
| \$ ①         |                                                                 |   |   |            | adaada.<br>cisco |  |

Initiate VPN Connection from Engineer Client

In manager VPN client, initiate the Cisco Secure Client connection. No need to input the username and password, the VPN connected successfully.

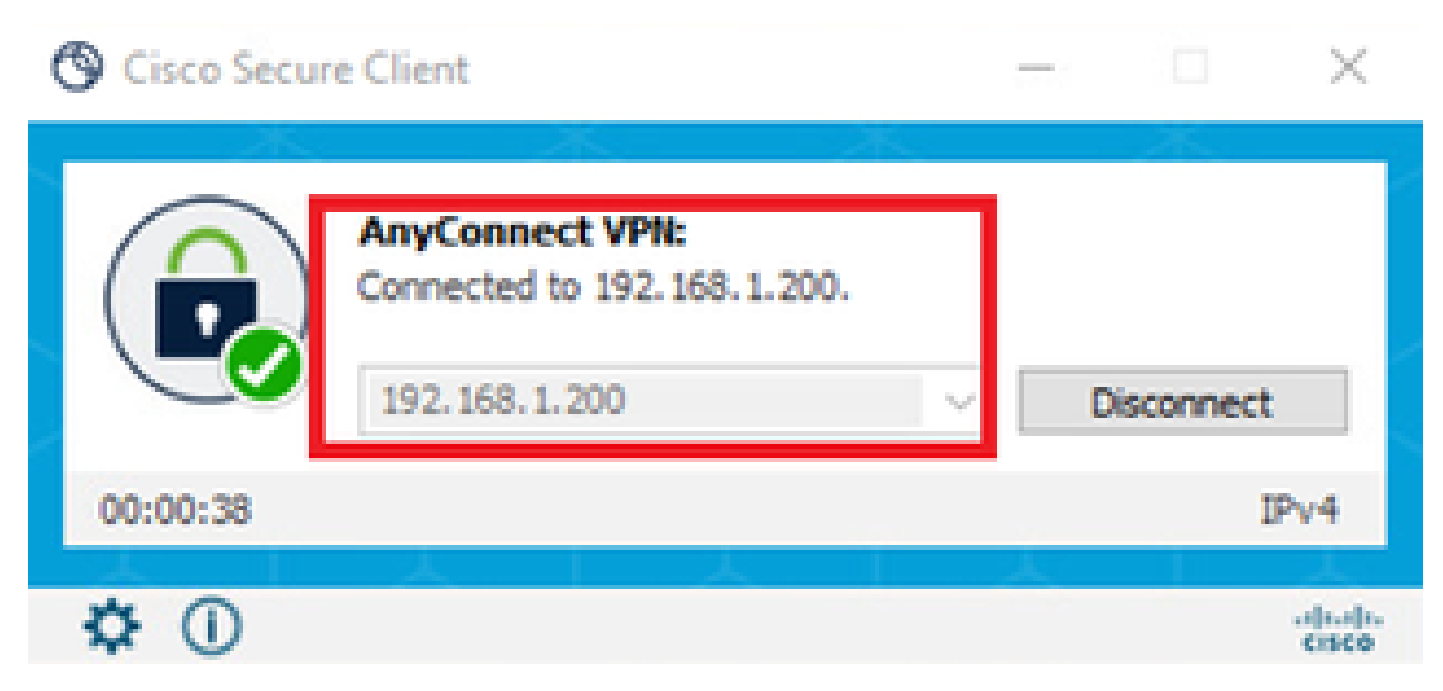

Initiate VPN Connection from Manager Client

#### Step 2. Confirm Active Sessions in FMC

Navigate to Analysis > Users > Active Sessions, check the active session for VPN authentication.

| Firewall Management Center<br>Analysis / Users / Active Sessions Overview Analysis Policies Devices Objects Integration Deploy Q |                            |                                           |                     |                     | ९ 🔮 🌣 🙆      | admin v               | SECURE              |            |          |
|----------------------------------------------------------------------------------------------------|----------------------------|-------------------------------------------|---------------------|---------------------|--------------|-----------------------|---------------------|------------|----------|
| C Switch to legacy UI                                                                                                    |                            |                                           |                     |                     |              |                       |                     |            |          |
| ▼ Select X Refresh Log Out                                                                                                    |                            |                                           |                     |                     |              |                       |                     |            |          |
| ⊘ Showing all 2 sessions 🛓                                                                                                    |                            |                                           |                     |                     |              |                       |                     |            |          |
| 0                                                                                                    | Login Time                 | Realm\Username                            | Last Seen           | Authentication Type | Current IP   | Realm                 | <u>Username</u> ↓   | First Name | Last Nar |
|                                                                                                    | 2024-06-19 11:01:19        | Discovered Identities\vpnManagerClientCN  | 2024-06-19 11:01:19 | VPN Authentication  | 172.16.1.120 | Discovered Identities | vpnManagerClientCN  |            |          |
|                                                                                                    | 2024-06-19 <b>11:00:35</b> | Discovered Identities\vpnEngineerClientCN | 2024-06-19 11:00:35 | VPN Authentication  | 172.16.1.101 | Discovered Identities | vpnEngineerClientCN |            |          |

Confirm Active Session

#### Step 3. Confirm VPN Sessions in FTD CLI

Runshow vpn-sessiondb detail anyconnect command in FTD (Lina) CLI to confirm the VPN sessions of engineer and manager.

ftd702# show vpn-sessiondb detail anyconnect

Session Type: AnyConnect Detailed

```
Username : vpnEngineerClientCN Index : 13
Assigned IP : 172.16.1.101 Public IP : 192.168.1.11
Protocol : AnyConnect-Parent SSL-Tunnel DTLS-Tunnel
License : AnyConnect Premium
Encryption : AnyConnect-Parent: (1)none SSL-Tunnel: (1)AES-GCM-128 DTLS-Tunnel: (1)AES-GCM-256
Hashing : AnyConnect-Parent: (1)none SSL-Tunnel: (1)SHA256 DTLS-Tunnel: (1)SHA384
Bytes Tx : 14782 Bytes Rx : 12714
Pkts Tx : 2 Pkts Rx : 32
Pkts Tx Drop : 0 Pkts Rx Drop : 0
Group Policy : ftd-vpn-engineer-grp Tunnel Group : ftd-vpn-engineer
Login Time : 02:00:35 UTC Wed Jun 19 2024
```

Duration : 0h:00m:55s Inactivity : 0h:00m:00s VLAN Mapping : N/A VLAN : none Audt Sess ID : cb0071820000d00066723bc3 Security Grp : none Tunnel Zone : 0 AnyConnect-Parent Tunnels: 1 SSL-Tunnel Tunnels: 1 DTLS-Tunnel Tunnels: 1 AnyConnect-Parent: Tunnel ID : 13.1 Public IP : 192.168.1.11 Encryption : none Hashing : none TCP Src Port : 50225 TCP Dst Port : 443 Auth Mode : Certificate Idle Time Out: 30 Minutes Idle TO Left : 29 Minutes Client OS : win Client OS Ver: 10.0.15063 Client Type : AnyConnect Client Ver : Cisco AnyConnect VPN Agent for Windows 5.1.3.62 Bytes Tx : 7391 Bytes Rx : 0 Pkts Tx : 1 Pkts Rx : 0 Pkts Tx Drop : 0 Pkts Rx Drop : 0 SSL-Tunnel: Tunnel ID : 13.2 Assigned IP : 172.16.1.101 Public IP : 192.168.1.11 Encryption : AES-GCM-128 Hashing : SHA256 Ciphersuite : TLS\_AES\_128\_GCM\_SHA256 Encapsulation: TLSv1.3 TCP Src Port : 50232 TCP Dst Port : 443 Auth Mode : Certificate Idle Time Out: 30 Minutes Idle TO Left : 29 Minutes Client OS : Windows Client Type : SSL VPN Client Client Ver : Cisco AnyConnect VPN Agent for Windows 5.1.3.62 Bytes Tx : 7391 Bytes Rx : 1775 Pkts Tx : 1 Pkts Rx : 2 Pkts Tx Drop : 0 Pkts Rx Drop : 0 DTLS-Tunnel: Tunnel ID : 13.3 Assigned IP : 172.16.1.101 Public IP : 192.168.1.11 Encryption : AES-GCM-256 Hashing : SHA384 Ciphersuite : ECDHE-ECDSA-AES256-GCM-SHA384 Encapsulation: DTLSv1.2 UDP Src Port : 50825 UDP Dst Port : 443 Auth Mode : Certificate Idle Time Out: 30 Minutes Idle TO Left : 29 Minutes Client OS : Windows Client Type : DTLS VPN Client Client Ver : Cisco AnyConnect VPN Agent for Windows 5.1.3.62 Bytes Tx : 0 Bytes Rx : 10939 Pkts Tx : 0 Pkts Rx : 30 Pkts Tx Drop : 0 Pkts Rx Drop : 0 Username : vpnManagerClientCN Index : 14 Assigned IP : 172.16.1.120 Public IP : 192.168.1.21 Protocol : AnyConnect-Parent SSL-Tunnel DTLS-Tunnel License : AnyConnect Premium Encryption : AnyConnect-Parent: (1)none SSL-Tunnel: (1)AES-GCM-128 DTLS-Tunnel: (1)AES-GCM-256 Hashing : AnyConnect-Parent: (1)none SSL-Tunnel: (1)SHA256 DTLS-Tunnel: (1)SHA384 Bytes Tx : 14782 Bytes Rx : 13521

Pkts Tx : 2 Pkts Rx : 57 Pkts Tx Drop : 0 Pkts Rx Drop : 0 Group Policy : ftd-vpn-manager-grp Tunnel Group : ftd-vpn-manager Login Time : 02:01:19 UTC Wed Jun 19 2024 Duration : 0h:00m:11s Inactivity : 0h:00m:00s VLAN Mapping : N/A VLAN : none Audt Sess ID : cb0071820000e00066723bef Security Grp : none Tunnel Zone : 0 AnyConnect-Parent Tunnels: 1 SSL-Tunnel Tunnels: 1 DTLS-Tunnel Tunnels: 1 AnyConnect-Parent: Tunnel ID : 14.1 Public IP : 192.168.1.21 Encryption : none Hashing : none TCP Src Port : 49809 TCP Dst Port : 443 Auth Mode : Certificate Idle Time Out: 30 Minutes Idle TO Left : 29 Minutes Client OS : win Client OS Ver: 10.0.15063 Client Type : AnyConnect Client Ver : Cisco AnyConnect VPN Agent for Windows 5.1.3.62 Bytes Tx : 7391 Bytes Rx : 0 Pkts Tx : 1 Pkts Rx : 0 Pkts Tx Drop : 0 Pkts Rx Drop : 0 SSL-Tunnel: Tunnel ID : 14.2 Assigned IP : 172.16.1.120 Public IP : 192.168.1.21 Encryption : AES-GCM-128 Hashing : SHA256 Ciphersuite : TLS\_AES\_128\_GCM\_SHA256 Encapsulation: TLSv1.3 TCP Src Port : 49816 TCP Dst Port : 443 Auth Mode : Certificate Idle Time Out: 30 Minutes Idle TO Left : 29 Minutes Client OS : Windows Client Type : SSL VPN Client Client Ver : Cisco AnyConnect VPN Agent for Windows 5.1.3.62 Bytes Tx : 7391 Bytes Rx : 3848 Pkts Tx : 1 Pkts Rx : 25 Pkts Tx Drop : 0 Pkts Rx Drop : 0 DTLS-Tunnel: Tunnel ID : 14.3 Assigned IP : 172.16.1.120 Public IP : 192.168.1.21 Encryption : AES-GCM-256 Hashing : SHA384 Ciphersuite : ECDHE-ECDSA-AES256-GCM-SHA384 Encapsulation: DTLSv1.2 UDP Src Port : 65501 UDP Dst Port : 443 Auth Mode : Certificate Idle Time Out: 30 Minutes Idle TO Left : 30 Minutes Client OS : Windows Client Type : DTLS VPN Client Client Ver : Cisco AnyConnect VPN Agent for Windows 5.1.3.62 Bytes Tx : 0 Bytes Rx : 9673 Pkts Tx : 0 Pkts Rx : 32 Pkts Tx Drop : 0 Pkts Rx Drop : 0

# Troubleshoot

You can expect to find information about VPN authentication in the debug syslog of Lina engine and in the DART file on Windows PC.

This is an example of debug logs in the Lina engine during VPN connection from engineer client.

#### <#root>

Jun 19 2024 02:00:35: %FTD-7-717029: Identified client certificate within certificate chain. serial num Jun 19 2024 02:00:35: %FTD-6-717022:

Certificate was successfully validated

. serial number: 7AF1C78ADCC8F941, subject name:

#### CN=vpnEngineerClientCN

,OU=vpnEngineerClientOU,O=Cisco,L=Tokyo,ST=Tokyo,C=JP. Jun 19 2024 02:00:35: %FTD-7-717038: Tunnel group match found.

Tunnel Group: ftd-vpn-engineer

, Peer certificate: serial number: 7AF1C78ADCC8F941, subject name: CN=vpnEngineerClientCN,OU=vpnEnginee Jun 19 2024 02:00:35: %FTD-6-113009: AAA retrieved default group policy (ftd-vpn-engineer-grp) for user Jun 19 2024 02:00:46: %FTD-6-725002: Device completed SSL handshake with client outside:192.168.1.11/50

This is an example of debug logs in the Lina engine during VPN connection from manager client.

#### <#root>

Jun 19 2024 02:01:19: %FTD-7-717029: Identified client certificate within certificate chain. serial num Jun 19 2024 02:01:19: %FTD-6-717022:

#### Certificate was successfully validated

. serial number: 1AD1B5EAE28C6D3C, subject name:

#### CN=vpnManagerClientCN

,OU=vpnManagerClientOU,O=Cisco,L=Tokyo,ST=Tokyo,C=JP. Jun 19 2024 02:01:19: %FTD-7-717038: Tunnel group match found.

Tunnel Group: ftd-vpn-manager

, Peer certificate: serial number: 1AD1B5EAE28C6D3C, subject name: CN=vpnManagerClientCN,OU=vpnManagerC Jun 19 2024 02:01:19: %FTD-6-113009: AAA retrieved default group policy (ftd-vpn-manager-grp) for user Jun 19 2024 02:01:25: %FTD-6-725002: Device completed SSL handshake with client outside:192.168.1.21/65

# **Related Information**

Configure Anyconnect Certificate Based Authentication for Mobile Access